## PLATAFORMA DE ACTUALIZACIÓN

## INFORMACIÓN CURRICULAR

Manual del usuario

Versión 1.2

Octubre 2018

Elaboró: José Antonio Calzada Villafuerte

1.- Ingreso a la platafoma de información curricular, en la dirección:

| https://biologia-ue.fciencias.unam.mx/formato                                       |                                                                |                         |                         |  |  |
|-------------------------------------------------------------------------------------|----------------------------------------------------------------|-------------------------|-------------------------|--|--|
| 😗 Facultad de Ciencias. UNAM, Mr 🗙 📉 Recibidos - antonio                            | calzada@cir X Nueva pestaña X D Unidad de enseñanza, curriculy | ~ x ] +                 | - 6 ×                   |  |  |
| ← → C ① ≜ https://biologia-ue.fciencias.unam.                                       | mx/formato/index.php                                           |                         | 아 ☆ 책 @ 0 :             |  |  |
| Universidad Nacional<br>Autónoma de México                                          | ÁREA DEL CONOCIMIENTO<br>DE BIOLOGÍA                           | Facultad de<br>Ciencias |                         |  |  |
| Salir                                                                               |                                                                |                         |                         |  |  |
| 0. Datos personales                                                                 |                                                                | Carreo:                 |                         |  |  |
| Nombramiento e institución de trabajo     Orada                                     |                                                                | Contractor              |                         |  |  |
| 3. Antigüedad impartiendo la asignatura                                             |                                                                |                         |                         |  |  |
| 4. Evaluación a la docencia en la asignatura y afines                               |                                                                | Ingresar                |                         |  |  |
| 5. Citas completas de publicaciones que demuestren conocimiento<br>de la asignatura |                                                                | Nuevo registro          |                         |  |  |
| 6. Cursos de actualización relacionados con la asignatura o con la<br>docencia      |                                                                |                         |                         |  |  |
| 7. Participación colegiada                                                          |                                                                |                         |                         |  |  |
| 8. Otras actividades profesionales relacionadas con la materia                      |                                                                |                         |                         |  |  |
| 9. Curriculum resumido                                                              |                                                                |                         |                         |  |  |
| Planua de douano                                                                    |                                                                |                         |                         |  |  |
| No registrado                                                                       |                                                                |                         |                         |  |  |
| Unidad de enseñanza                                                                 |                                                                |                         |                         |  |  |
| Formato de curriculum resumido                                                      |                                                                |                         |                         |  |  |
|                                                                                     |                                                                |                         |                         |  |  |
| 🖞 files_2019-2_Calzapdf ^                                                           |                                                                |                         | Mostrar todo 🛛 🗙        |  |  |
| 💷 👸 😵 🔏 🙇 🚺                                                                         | 🔉 🕨 📦 🖪 🧏 🥂 💁 🚺                                                | 📴 🔁 🚥 - + + 4 🗠 G       | 2 🐢 💆 🏞 抗 💬 🔹 05x0 p.m. |  |  |

El sistema es completamente independiente de los demás sistemas de la facultad, es por ello que todos los usuarios se deberán registrar la primera vez que ingresen, oprimiendo "Nuevo registro"

| 🛛 🍿 Facultad de Giencias, UNAM, M : 🗙 🛛 🎦 Recibidos - antonio                       | szalzada@cio: 🛪   Nueva pestaña 🛛 🗴 🗅 Unidad de enseñanza, nuev | o pro X +                                                        | - 5 ×                     |
|-------------------------------------------------------------------------------------|-----------------------------------------------------------------|------------------------------------------------------------------|---------------------------|
| ← → C ☆ 🔒 https://biologia-ue.fciencias.unam                                        | .mx/formato/registro.php                                        |                                                                  | 🖈 🖓 🛍 l 🕗 🗄               |
| Universidad Nacional<br>Autónoma de México                                          | ÁREA DEL CONOCIMIENTO<br>DE BIOLOGÍA                            | Facultad de<br>Ciencias                                          |                           |
| Salt                                                                                |                                                                 |                                                                  |                           |
| 0. Datos personales                                                                 |                                                                 | Formulario de Registro                                           |                           |
| 1. Nombramiento e institución de trabajo                                            |                                                                 | Annu shatisin                                                    |                           |
| 2. Grado                                                                            |                                                                 | Carreo electronico:                                              |                           |
| 3. Antigüedad impartiendo la asignatura                                             |                                                                 | Escribe un correo valico, por ravor                              |                           |
| 4. Evaluación a la docencia en la asignatura y afines                               |                                                                 |                                                                  |                           |
| 5. Citas completas de publicaciones que demuestren conocimiento<br>de la asignatura |                                                                 | Contraseña:<br>Mínimo 5 caracteres, máximo 12 caracteres, letras |                           |
| 6. Cursos de actualización relacionados con la asignatura o con la<br>docencia      |                                                                 | y números                                                        |                           |
| 7. Participación colegiada                                                          |                                                                 |                                                                  |                           |
| 8. Otras actividades profesionales relacionadas con la materia                      |                                                                 | Repetir Contraseña:                                              |                           |
| 9. Curriculum resumido                                                              |                                                                 | Debe ser igual a la anterior                                     |                           |
| Unidad de enseñanza                                                                 |                                                                 |                                                                  |                           |
| Formato de curriculum resumido                                                      |                                                                 | Enviar formulario                                                |                           |
|                                                                                     |                                                                 |                                                                  |                           |
|                                                                                     |                                                                 |                                                                  |                           |
|                                                                                     |                                                                 |                                                                  |                           |
|                                                                                     |                                                                 |                                                                  |                           |
|                                                                                     |                                                                 |                                                                  |                           |
|                                                                                     |                                                                 |                                                                  |                           |
| ties_2019-2_Calzapdf                                                                |                                                                 |                                                                  | Mostrar todo X            |
| 💷 🔛 🛪 📧 🥖 🕂 🚺                                                                       | T 🗰 🚯 💌 🛤 📭 👘                                                   |                                                                  | an 🖬 🖦 🕫 🐑 👍 🕬 05:30 p.m. |

Ingrese su correo electrónico y una contraseña (dos veces, para verifiacar).

El correo y la contraseña son de su libre elección, solo se recomienda recordar la contraseña y el correo a fin de poder ingresar de manera subsecuente.

El correo será su nombre de usuario, es por ello que el sistema no permite registrar dos veces el mismo correo. Se debe tener cuidado.

| 💜 Facultad de Gencias. UNAM, Mé 🗙 📔 🔀 Recibidos - antonio                         | ccatzada@cire X   Nueva pestaña X 🕒 Unidad de enseñanza, nuevo pre X | +                                                 | - 6 ×                    |
|-----------------------------------------------------------------------------------|----------------------------------------------------------------------|---------------------------------------------------|--------------------------|
| ← → C ☆ 🏦 https://biologia-ue.fciencias.unam                                      | mx/formato/registro.php                                              |                                                   | 아 ☆ 4월 🖻 🕗 🗄             |
| Universidad Nacional<br>Autónoma de México                                        | ÁREA DEL CONOCIMIENTO<br>DE BIOLOGÍA                                 | Facultad de<br>Ciencias                           |                          |
| Salir                                                                             |                                                                      | Eoroulario da Doalstro                            |                          |
| 0. Datos personales                                                               |                                                                      | romano de Registro                                |                          |
| 1. Nombramiento e institución de trabajo                                          |                                                                      | Carao alectrónica                                 |                          |
| 2. Grado                                                                          |                                                                      | Escribe un corres vilido, por fauor               |                          |
| 3. Antigüedad impartiendo la asignatura                                           |                                                                      | a cabadamyahon com my                             |                          |
| 4. Evaluación a la docencia en la asignatura y afines                             |                                                                      |                                                   |                          |
| 5. Otas completas de publicaciones que demuestren conocimiento<br>de la asimplina |                                                                      | Contrasella:                                      |                          |
| 6. Ourses de actualización relacionados con la asimatura o con la                 |                                                                      | Minimo 5 caracteres, máximo 12 caracteres, letras |                          |
| docencia                                                                          |                                                                      | y numeros                                         |                          |
| 7. Participación colegiada                                                        |                                                                      |                                                   |                          |
| 8. Otras actividades profesionales relacionadas con la materia                    |                                                                      | Repetir Contraseña:                               |                          |
| 9. Curriculum resumido                                                            |                                                                      | Debe ser igual a la anterior                      |                          |
| Unidad de enseñanza                                                               |                                                                      |                                                   |                          |
| Formato de curriculum resumido                                                    |                                                                      | Enviar formulario                                 |                          |
|                                                                                   |                                                                      |                                                   |                          |
| tiles_2019-2_Calzapdf                                                             |                                                                      |                                                   | Mostrar todo 🛛 🗙         |
| = 🗎 🐨 🖾 🙆 🚺                                                                       | o 🗰 ы 🕑 📴 💀 😡 🖬 🖪                                                    | <b>2</b> • • • • •                                | 🖸 🕫 🧱 🏲 🕫 🚜 🔹 05:39 p.m. |

Despúes de enviar el formulario y si la información es válida, el sistema regresará a la pagina inicial y podrá ingresar al sistema llenando los datos y oprimiendo "Ingresar".

Sí ya se ha registrado, solo necesita ingresar su correo electrónico y la contraseña ingresados cuando se registró y oprimir "Ingresar".

| tad de Ciencias. UNAM, Mi 🗙 📔 🎽 Recibidos - anto               | nio.catzada@cir 🗙 🛛 Nueva pestaña 🛛 🗶 🖸 Unidad de enseñanza, curriculum 3 | × +                     |    |
|----------------------------------------------------------------|---------------------------------------------------------------------------|-------------------------|----|
| C 🏠 🔒 https://biologia-ue.fciencias.una                        | m.mx/formato/index.php                                                    |                         |    |
| Universidad Nacional<br>S Autónoma de México                   | ÁREA DEL CONOCIMIENTO<br>DE BIOLOGÍA                                      | Facultad de<br>Ciencias | V. |
|                                                                |                                                                           |                         |    |
| ersonales                                                      |                                                                           | Correo:                 |    |
| miento e institución de trabajo                                |                                                                           |                         |    |
|                                                                |                                                                           | Contrasena              |    |
| na inpuroenos a asignatura                                     |                                                                           | Ingresar                |    |
| mpletas de publicaciones que demuestren conocimiento<br>satura |                                                                           | Nuevo registro          |    |
| le actualización relacionados con la asignatura o con la       |                                                                           |                         |    |
| ación colegiada                                                |                                                                           |                         |    |
| vidades profesionales relacionadas con la materia              |                                                                           |                         |    |
| am resumido                                                    |                                                                           |                         |    |
| usuario                                                        |                                                                           |                         |    |
| No registrado                                                  |                                                                           |                         |    |
| Unidad de enseñanza                                            |                                                                           |                         |    |
| ormato de curriculum resumido                                  |                                                                           |                         |    |
|                                                                | •                                                                         |                         |    |
|                                                                |                                                                           |                         |    |
|                                                                |                                                                           |                         |    |
|                                                                |                                                                           |                         |    |
|                                                                |                                                                           |                         |    |
|                                                                |                                                                           |                         |    |
|                                                                |                                                                           |                         |    |
|                                                                |                                                                           |                         |    |
|                                                                |                                                                           |                         |    |
|                                                                |                                                                           |                         |    |
|                                                                |                                                                           |                         |    |
| 1019-2_Calzapdf                                                |                                                                           |                         |    |
|                                                                |                                                                           |                         |    |

## 0. Datos Personales

El ingresar por primera vez no hay datos registrados, solo el correo que es el medio de contacto.

| 💗 Facultad de Ciencias. UNAM, Mél 🗶 📔 😭 Recibidos - antonio.cala                                      | ada@cie: X 🗅 Datos Generales X +     |                                |                             | - 8 ×             |
|----------------------------------------------------------------------------------------------------|--------------------------------------|--------------------------------|-----------------------------|-------------------|
| ← → C ☆ â https://biologia-ue.fciencias.unam.mx                                                       | /formato/datos.php                   |                                | 07                          | 🖈 🚜 🛍 🕗 🗄         |
| Universidad Nacional<br>Autónoma de México                                                            | ÁREA DEL CONOCIMIENTO<br>DE BIOLOGÍA | Facultad d<br>Ciencias         | e                           |                   |
| Salir                                                                                                 |                                      |                                |                             |                   |
| 0. Datos personales                                                                                   |                                      | DATOSPERSONALES DEL ACADEM     | lico                        |                   |
| 1. Nombramiento e institución de trabajo                                                              | Editar                               |                                |                             |                   |
| 2. Grado                                                                                              | Nombrte(s)                           | Apellido(s)                    | Asignatura(s) Solicitada(s) |                   |
| 3. Antigüedad impartiendo la asignatura                                                               |                                      |                                |                             |                   |
| 4. Evaluación a la docencia en la asignatura y afines                                                 | C.U.R.P.                             | Correo Electrónico             | Teléfono(s)                 |                   |
| <ol> <li>Citas completas de publicaciones que demuestren conocimiento<br/>de la asignatura</li> </ol> |                                      | calzada.antonio@prodigy.net.mx |                             |                   |
| 6. Cursos de actualización relacionados con la asignatura o con la<br>docencia                        |                                      |                                |                             |                   |
| 7. Participación cologiada                                                                            |                                      |                                |                             |                   |
| 8. Otras actividades profesionales relacionadas con la materia                                        |                                      |                                |                             |                   |
| 9. Curriculum resumido                                                                                |                                      |                                |                             |                   |
| Narvo                                                                                                 |                                      |                                |                             |                   |
| Unidad de enseñanza                                                                                   |                                      |                                |                             |                   |
| Formato de curriculum resumido                                                                        |                                      |                                |                             |                   |
|                                                                                                    |                                      |                                |                             |                   |
|                                                                                                    |                                      |                                |                             |                   |
|                                                                                                    |                                      |                                |                             |                   |
|                                                                                                    |                                      |                                |                             |                   |
|                                                                                                    |                                      |                                |                             |                   |
|                                                                                                    |                                      |                                |                             |                   |
|                                                                                                    |                                      |                                |                             |                   |
|                                                                                                    |                                      |                                |                             |                   |
|                                                                                                    |                                      |                                |                             |                   |
|                                                                                                    |                                      |                                |                             |                   |
|                                                                                                    |                                      |                                |                             |                   |
|                                                                                                    |                                      |                                |                             |                   |
|                                                                                                    |                                      |                                |                             |                   |
|                                                                                                    |                                      |                                |                             |                   |
|                                                                                                    |                                      |                                |                             |                   |
|                                                                                                    |                                      |                                |                             | 05 <u>19 p.m.</u> |

Se oprimirá el botón de "Editar" para ingresar la información faltante.

Se podrán elegir hasta cinco materias para impartir, es requisito al menos una.("—" significa opción no utilizada)

| 🕴 Facultad de Ciencias. UNAM, Mil 🗙 🛛 M Recibidos - antonio                                      | calzada@cic: × 🗅 Datos Generales 🛛 🖌 +                                                                         |                                |                                                           | - 6 ×                       |
|--------------------------------------------------------------------------------------------------|----------------------------------------------------------------------------------------------------|--------------------------------|-----------------------------------------------------------|-----------------------------|
| ← → C ☆ 🔒 https://biologia-ue.fciencias.unam                                                     | mx/formato/datos.php                                                                                           |                                |                                                           | 🖈 4 🛍 🕘 E                   |
| Universidad Nacional<br>Autónoma de México                                                       | ÁREA DEL CONOCIMIENTO<br>DE BIOLOGÍA                                                                           | Facul<br>Cier                  | itad de 💓                                                 |                             |
| Sair                                                                                             |                                                                                                    |                                |                                                           |                             |
| 0. Datos personales                                                                              | a da anti-a da anti-a da anti-a da anti-a da anti-a da anti-a da anti-a da anti-a da anti-a da anti-a da anti- | EDITAR DATOS                   | GENERALES                                                 |                             |
| 1. Nombramiento e institución de trabajo                                                         | Guardar    Deshacer                                                                                            |                                |                                                           |                             |
| 2. Grado                                                                                         | * Nombre(s)                                                                                                    | * Apellido(s)                  | Asignaturas Solicitada(s)                                 |                             |
| 3. Antigüedad impartiendo la asignatura                                                          | José Antonio                                                                                                   | Calzada Villafuerte            | * Análisis Socioambiental y Gestión de Recursos Naturales |                             |
| 4. Evaluación a la docencia en la asignatura y afines                                            |                                                                                                    | h                              | - Anatomía Animal                                         |                             |
| 5. Citas completas de publicaciones que demuestren conocimiento                                  |                                                                                                    |                                | - Anatomía Vegetal                                        |                             |
| de la asignatura                                                                                 |                                                                                                    |                                | - Anfibios y Reptiles •                                   |                             |
| <ol> <li>Cursos de actualización relacionados con la asignatura o con la<br/>docencia</li> </ol> |                                                                                                    |                                | - Arboricultura Urbana 🔹                                  |                             |
| 7. Participación colegiada                                                                       | *CURP.                                                                                                    | Correo Electrónico             | * Teléfono(s)                                             |                             |
| B. Otras actividades profesionales relacionadas con la materia                                   | CA8A611030HDFn08                                                                                               | calzada.antonio@prodigy.net.mx | 5555555                                                   |                             |
| 9. Curriculum resumido                                                                           | * Valores requeridos                                                                                           |                                |                                                           |                             |
| Reevo                                                                                            | - Oncional                                                                                                    |                                |                                                           |                             |
| the late of the second second                                                                    | - Opcional                                                                                                    |                                |                                                           |                             |
| Unidad de enseñanza                                                                              |                                                                                                    |                                |                                                           |                             |
| Formato de curriculum resumido                                                                   |                                                                                                    |                                |                                                           |                             |
|                                                                                                  |                                                                                                    |                                |                                                           |                             |
|                                                                                                  |                                                                                                    |                                |                                                           |                             |
|                                                                                                  |                                                                                                    |                                |                                                           |                             |
|                                                                                                  |                                                                                                    |                                |                                                           |                             |
|                                                                                                  |                                                                                                    |                                |                                                           |                             |
|                                                                                                  |                                                                                                    |                                |                                                           |                             |
|                                                                                                  |                                                                                                    |                                |                                                           |                             |
|                                                                                                  |                                                                                                    |                                |                                                           |                             |
|                                                                                                  |                                                                                                    |                                |                                                           |                             |
|                                                                                                  |                                                                                                    |                                |                                                           |                             |
|                                                                                                  |                                                                                                    |                                |                                                           |                             |
|                                                                                                  |                                                                                                    |                                |                                                           |                             |
|                                                                                                  |                                                                                                    |                                |                                                           |                             |
|                                                                                                  |                                                                                                    |                                |                                                           |                             |
|                                                                                                  |                                                                                                    |                                |                                                           |                             |
| = 🗃 🕸 🖾 é 🖉 🕻                                                                                    | T 🗰 🐴 🕑 🕫 🕼 🦛                                                                                                  | 1 🛅 📴 🛃 🏧                      | - 4 4 🖬 🖬 📾                                               | 1월 P* 1월 1일 40 - 05/20 p.m. |

| <form></form>                                                                                                    |                                                                                    |                                        |                                |                                                         | 4                       |
|----------------------------------------------------------------------------------------------------|------------------------------------------------------------------------------------|----------------------------------------|--------------------------------|---------------------------------------------------------|-------------------------|
| <form>     A Concernent of the concernent of the c</form>                                                                                                    | 💱 Facultad de Ciencias. UNAM, Méi 🗙 M Recibidos - antonio                          | a.calzada@cicr × 🗅 Datos Generales × + |                                |                                                         | - 0                     |
| Image: Description of Description         ABA DE LODOCINE TO DESCRIPTION         Description of Description           Image: Description of Description         Section         Section <th>← → C 🏠 🔒 https://biologia-ue.fciencias.unam</th> <th>.mx/formato/datos.php</th> <th></th> <th></th> <th>🎄 🦓 🛍 🕘 🗄</th>                                                                                                    | ← → C 🏠 🔒 https://biologia-ue.fciencias.unam                                       | .mx/formato/datos.php                  |                                |                                                         | 🎄 🦓 🛍 🕘 🗄               |
| iiii         iiiiiiiiiiiiiiiiiiiiiiiiiiiiiiiiiiii                                                                                                    | Universidad Nacional<br>Autónoma de México                                         | ÁREA DEL CONOCIMIENTO<br>DE BIOLOGÍA   | Fac<br>C                       | cultad de 💓<br>iencias                                  |                         |
| 0. Anomatical distribution         1. Anomatical distribution         2. Anomatical distribution         2. Anomatical distenonomatical distribution                                                                                                    | Salr                                                                               |                                        | DATOSDERSON                    | UFF DELACADÉNICO                                        |                         |
| 1. Notice       Column         2. Additional independent (b. Lappidar)       Angelent (b. Lappidar)       Angelent (b. Lappidar)         2. Additional independent (b. Lappidar)       Angelent (b. Lappidar)       Angelent (b. Lappidar)         2. Additional independent (b. Lappidar)       Angelent (b. Lappidar)       Angelent (b. Lappidar)         3. Additional independent (b. Lappidar)       Angelent (b. Lappidar)       Angelent (b. Lappidar)         3. Additional independent (b. Lappidar)       Constant (b. Lappidar)       Angelent (b. Lappidar)         3. Additional independent (b. Lappidar)       Constant (b. Lappidar)       Angelent (b. Lappidar)         3. Additional independent (b. Lappidar)       Constant (b. Lappidar)       Angelent (b. Lappidar)         3. Additional independent (b. Lappidar)       Constant (b. Lappidar)       Angelent (b. Lappidar)         3. Additional independent (b. Lappidar)       Constant (b. Lappidar)       Angelent (b. Lappidar)         3. Additional independent (b. Lappidar)       Constant (b. Lappidar)       Constant (b. Lappidar)         3. Additional independent (b. Lappidar)       Constant (b. Lappidar)       Constant (b. Lappidar)         3. Additional independent (b. Lappidar)       Constant (b. Lappidar)       Constant (b. Lappidar)         3. Additional independent (b. Lappidar)       Constant (b. Lappidar)       Constant (b. Lappidar) <td< th=""><th>0. Datos personales</th><th></th><th>DATOSPERSON</th><th>LES DEL ACADEMICO</th><th>_</th></td<>                                                                                                    | 0. Datos personales                                                                |                                        | DATOSPERSON                    | LES DEL ACADEMICO                                       | _                       |
| i. Approximation is supplied.     Image/instance       i. Approximation is supplied.     Main Social is deviced.       i. A can write a subplice.     Calls Affinite Affinite Affinit Affinite Affinite Affinite Affinite Affinit Affinite Affi                                                                                                    | 1. Nombramiento e institución de trabajo                                           | Editar                                 |                                |                                                         | _                       |
| 1. Addebia       Addebia         5. Addebia       Addebia         6. Addebia       Addebia         6. Support       Addebia         6. Addebia       Addebia         6. Addebia       Addebia         6. Addebia       Addebia         6. Addebia       Addebia         7. Addebia       Addebia         7. Addebia       Addebia         8. addebia       Addebia         8. addebia       Addebia         8. addebia       Addebia         8. addebia       Addebia         8. addebia       Addebia         9. addebia       Calca         9. addebia       Calca         9. ad                                                                                                    | 2. Grado                                                                           | Nombrie(s)                             | Apellido(s)                    | Asignatura(s) Solicitada(s)                             |                         |
| 4. Notation is by discretion with an equipation of the intermediation is by discretion in the intermediation is the intermediation in the intermediation is the intermediation in the intermediation is the intermediation in the intermediation is intermediation in the intermediation in the intermediation is intermediated in the intermediation in the intermediation i                                                                                                    | 3. Antigüedad impartiendo la asignatura                                            | José Antonio                           | Calzada Villafuerte            | Análisis Socioambiental y Gestión de Recursos Naturales |                         |
| • Or an antibality of advances     Antibality of advances     Antibality of advances       • Or an antibality of advances     Antibality of advances     Antibality of advances       • Or an antibality of advances     Antibality of advances     Antibality of advances       • Or an antibality of advances     Antibality of advances     Antibality of advances       • Or an antibality of advances     Antibality of advances     Antibality of advances       • Or an antibality of advances     Antibality of advances     Antibality of advances       • Or antibality of advances     Antibality of advances     Antibality of advances       • Or antibality of advances     Antibality of advances     Antibality of advances       • Or antibality of advances     Antibality of advances     Antibality of advances       • Or antibality of advances     Antibality of advances     Antibality of advances       • Or antibality of advances     Antibality of advances     Antibality of advances       • Or antibality of advances     Antibality of advances     Antibality of advances       • Or advances     Or advances     Antibality of advances     Antibality of advances       • Or advances     Or advances     Antibality of advances     Antibality of advances       • Or advances     Or advances     Or advances     Antibality of advances       • Or advances     Or advances     Or advances                                                                                                    | 4. Evaluación a la docencia en la asignatura y afines                              |                                        |                                | Anatomia Animal                                         |                         |
| A logical point     Association point       P reprise charged     CARA     Carea charlen devolution devolution point       A carea charlen devolution devolution devo                                                                                                    | 5. Citas completas de publicaciones que demuestren conocimiento<br>de la acimativa |                                        |                                | Anatomia Vegetal<br>Anfibios y Reptiles                 |                         |
| CARA     Correst for staged       2. Procession staged     Carda a table staged as table staged as ta                                                                                                    | en la asymptote                                                                    |                                        |                                | Arboricultura Urbana                                    |                         |
| 1. An an outday material and and a material and a manual and a manual and a ma                                                                                                    | 6. Cursos de actualización relacionados con la asignatura o con la<br>docencia     | CURP.                                  | Correo Electrónico             | Teléfono(s)                                             |                         |
| Concentrational production production producting producting producting producting producting p                                                                                                    | 7. Participación colegiada                                                         | CABA611030HDFn08                       | calzada.antonio@prodigy.net.mx | 3553555                                                 |                         |
| Constant manageab  from a trade of constant of constant of consta                                                                                                    | 8. Otras actividades profesionales relacionadas con la materia                     |                                        |                                |                                                         | -                       |
| Unidad de enacitaixs<br>Tormato de carrículan resentado<br>Promoto de carrículan resentado<br>Promoto de | 9. Curriculum resumido                                                             |                                        |                                |                                                         |                         |
| Unidad de concluso:<br>Tormato de corriculam resumido                                                                                                    | Nama                                                                               |                                        |                                |                                                         |                         |
|                                                                                                    | Unidad de enseñanza                                                                |                                        |                                |                                                         |                         |
|                                                                                                    | Formato de curriculum resumido                                                     |                                        |                                |                                                         |                         |
|                                                                                                    |                                                                                    |                                        |                                |                                                         |                         |
|                                                                                                    |                                                                                    |                                        |                                |                                                         |                         |
|                                                                                                    |                                                                                    |                                        |                                |                                                         |                         |
|                                                                                                    |                                                                                    |                                        |                                |                                                         |                         |
|                                                                                                    |                                                                                    |                                        |                                |                                                         |                         |
|                                                                                                    |                                                                                    |                                        |                                |                                                         |                         |
|                                                                                                    |                                                                                    |                                        |                                |                                                         |                         |
|                                                                                                    |                                                                                    |                                        |                                |                                                         |                         |
|                                                                                                    |                                                                                    |                                        |                                |                                                         |                         |
|                                                                                                    |                                                                                    |                                        |                                |                                                         |                         |
|                                                                                                    |                                                                                    |                                        |                                |                                                         |                         |
|                                                                                                    |                                                                                    |                                        |                                |                                                         |                         |
|                                                                                                    |                                                                                    |                                        |                                |                                                         |                         |
|                                                                                                    |                                                                                    |                                        |                                |                                                         |                         |
|                                                                                                    |                                                                                    |                                        |                                |                                                         |                         |
|                                                                                                    |                                                                                    | o 🕨 🌢 🖪 📴 🕼                            | 🥥 🖻 🖪 🗾                        | - 4 4 🖬 🖬 📾                                             | 10 P 11 12 40 0020 p.m. |

Al terminar de capturar se oprime "Guardar" y se presenta la información capturada.

La información se puede modificar las veces que se desee, solo oprimiendo "Editar" y al terminar "Guardar" los cambios.

| 👻 Facultad de Ciencias. UNAM, Mill 🗙 📔 🎦 Recibidos - antonio                                         | calzada@cic 🗴 🗅 Datos Generales 🛛 🗙 🕂 |                                |                                                         | - 0 ×                     |
|----------------------------------------------------------------------------------------------------|---------------------------------------|--------------------------------|---------------------------------------------------------|---------------------------|
| ← → C ☆ 🔒 https://biologia-uefciencias.unam                                                          | mx/formato/datos.php                  |                                |                                                         | 🖈 🖧 🛍 🥥 E                 |
| Universidad Nacional<br>Autónoma de México                                                           | ÁREA DEL CONOCIMIENTO<br>DE BIOLOGÍA  | Facı<br>Cie                    | ultad de<br>encias                                      |                           |
| Salir                                                                                                |                                       |                                |                                                         |                           |
| 0. Datos personales                                                                                  |                                       | DATOSPERSONALI                 | ES DEL ACADEMICO                                        |                           |
| 1. Nombramiento e institución de trabajo                                                             | Editar                                |                                |                                                         |                           |
| 2. Grado                                                                                             | Nombrte(s)                            | Apellido(s)                    | Asignatura(s) Solicitada(s)                             |                           |
| 3. Antigüedad impartiendo la asignatura                                                              | José Antonio                          | Calzada Vilafuerte             | Análisis Socioambiental y Gestión de Recursos Naturales |                           |
| 4. Evaluación a la docencia en la asignatura y afines                                                |                                       |                                | Anatomia Animal                                         |                           |
| <ol> <li>Otas completas de publicaciones que demuestren conocimiento<br/>de la asimultara</li> </ol> |                                       |                                | Anfbios y Repbles                                       |                           |
| 6. Cursos de actualización relacionados con la asignatura o con la                                   |                                       |                                | Arboricultura Urbana                                    |                           |
| docencia                                                                                             | C.U.R.P.                              | Correo Electrónico             | Teláfono(s)                                             |                           |
| 7. Participación colegiada                                                                           | CABA511030HDFr/08                     | calzada.antonio@prodigy.net.mx | 5555555                                                 |                           |
| 8. Otras actividades profesionales relacionadas con la materia                                       |                                       |                                |                                                         |                           |
| 9. Curriculum resumido                                                                               |                                       |                                |                                                         |                           |
| Harvs                                                                                                |                                       |                                |                                                         |                           |
| Unidad de enseñanza                                                                                  |                                       |                                |                                                         |                           |
| Formato de curriculum resumido                                                                       |                                       |                                |                                                         |                           |
|                                                                                                    |                                       |                                |                                                         |                           |
|                                                                                                    |                                       |                                |                                                         |                           |
|                                                                                                    |                                       |                                |                                                         |                           |
|                                                                                                    |                                       |                                |                                                         |                           |
|                                                                                                    |                                       |                                |                                                         |                           |
|                                                                                                    |                                       |                                |                                                         |                           |
|                                                                                                    |                                       |                                |                                                         |                           |
|                                                                                                    |                                       |                                |                                                         |                           |
|                                                                                                    |                                       |                                |                                                         |                           |
|                                                                                                    |                                       |                                |                                                         |                           |
|                                                                                                    |                                       |                                |                                                         |                           |
|                                                                                                    |                                       |                                |                                                         |                           |
|                                                                                                    |                                       |                                |                                                         |                           |
|                                                                                                    |                                       |                                |                                                         |                           |
| http://biologia.us/ciacciar.unam.multicenstolocorbramianto.cho                                       |                                       |                                |                                                         |                           |
|                                                                                                    | T 🗰 🌒 🖪 🖪 😡                           |                                |                                                         | 6 🖬 🗠 👭 12 40 - 0520 p.m. |

1. Puntos del numeral uno al ocho:

En el menú del lado izquierdo se van seleccionado los diferentes incisos, de acuerdo a las necesidades.

| ← → C ① ⓐ https://biologia-ue.fciencias.unam                                   |
|--------------------------------------------------------------------------------|
| Universidad Nacional<br>Autónoma de México                                     |
| Salv                                                                           |
| 0. Datos personales                                                            |
| 1. Nombramiento e institución de trabajo                                       |
| 2. Grado                                                                       |
| 3. Antigüedad impartiendo la asignatura                                        |
| 4. Evaluation a la docencia en la asignatura y annes                           |
| de la asignatura                                                               |
| 6. Cursos de actualización relacionados con la asignatura o con la<br>docencia |
| 7. Participación celegiada                                                     |
| 8. Otras actividades profesionales relacionadas con la materia                 |
| 9. Curriculum resumido                                                         |
| Necvo                                                                          |
| Unidad de enseñanza                                                            |
| Formato de curriculum resumido                                                 |
|                                                                                |
|                                                                                |
|                                                                                |
|                                                                                |
|                                                                                |
|                                                                                |
|                                                                                |
|                                                                                |
|                                                                                |
|                                                                                |
|                                                                                |
|                                                                                |
|                                                                                |
|                                                                                |
|                                                                                |

La primera vez aparece sin registros y se procede a oprimir "Nuevo"

Se ingresarán las actividades una por una, es decir una actividad y se oprímeme "guardar" y así. Siempre llenando todos los datos requeridos

| 👻 Facultad de Ciencias. UNAM, Mr. 🗙 📔 🎦 Recibidos - antoni                                           | io catzada@cir: X   Nueva pestalla X D Nombramientos X +                  | - 0 ×                              |
|----------------------------------------------------------------------------------------------------|---------------------------------------------------------------------------|------------------------------------|
| ← → C ☆ 🗎 https://biologia-ue.fciencias.unam                                                         | m.mov/formato/nombramiento.php                                            | ☆ 二二 歯   🥑 王                       |
| Universidad Nacional<br>Autónoma de México                                                           | ÁREA DEL CONOCIMIENTO Facultad de<br>De BIOLOGÍA Ciencias                 |                                    |
| Sair                                                                                                 | MURICA New benefactory institution of testing in the first sectory in the |                                    |
| 0. Datos personales                                                                                  | NOEVO: Nombramiento e institución de trabajo (si fuera el caso, ind       | icar dependencia o area)           |
| 1. Nombramiento e institución de trabajo                                                             | Guardar Limpiar                                                           |                                    |
| 2. Grado                                                                                             | *tiombramiento *Institución                                               |                                    |
| 3. Antigüedad impartiendo la asignatura                                                              | Haestro de Tierepo IPN                                                    |                                    |
| 4. Evaluación a la docencia en la asignatura y afines                                                |                                                                           |                                    |
| <ol> <li>Cras completas de publicaciones que demuestren conocimiento<br/>de la asignatura</li> </ol> | * Valores requeridos                                                      |                                    |
| 6. Cursos de actualización relacionados con la asignatura o con la<br>docencia                       |                                                                           |                                    |
| 7. Participación colegiada                                                                           |                                                                           |                                    |
| 8. Otras actividades profesionales relacionadas con la materia                                       |                                                                           |                                    |
| 9. Curriculum resumido                                                                               |                                                                           |                                    |
| Narros                                                                                               |                                                                           |                                    |
| Unidad de enseñanza                                                                                  |                                                                           |                                    |
| Formato de curriculum resumido                                                                       |                                                                           |                                    |
|                                                                                                    |                                                                           |                                    |
|                                                                                                    |                                                                           |                                    |
|                                                                                                    |                                                                           |                                    |
|                                                                                                    |                                                                           |                                    |
|                                                                                                    |                                                                           |                                    |
|                                                                                                    |                                                                           |                                    |
|                                                                                                    |                                                                           |                                    |
|                                                                                                    |                                                                           |                                    |
|                                                                                                    |                                                                           |                                    |
|                                                                                                    |                                                                           |                                    |
|                                                                                                    |                                                                           |                                    |
|                                                                                                    |                                                                           |                                    |
| = 🚞 😵 🖾 🙆 🚺                                                                                          | o 🖤 🌢 🖪 📴 🔯 🕼 🦛 🖬 🖪 🛃 🗖                                                   | - 🛊 🛋 📼 🔛 🐲 🔡 🏞 👭 😭 40 - 6524 p.m. |

Al terminar de ingresar la actividad se oprimirá "Guardar", si falta información el registro no se guardará y se deberá capturar de nuevo.

| 🛛 🏆 Facultad de Ciencias. UNAM, Mil. 🛪 📔 😭 Recibidos - antonio.calzada)             | 🕸cie: 🛪 🖹 Nueva pestaña 🛛 🗙 🗋 Nombramientos | × +                                                                |               | - 6 ×      |
|-------------------------------------------------------------------------------------|---------------------------------------------|--------------------------------------------------------------------|---------------|------------|
| ← → C ☆ @ https://biologia-ue.fciencias.unam.mx/form                                | rmato/nombramiento.php                      |                                                                    |               | ☆ 🖧 🖻 🕘 🗄  |
| Universidad Nacional<br>Autónoma de México                                          | ÁREA DEL CONOCIMIENTO<br>DE BIOLOGÍA        | Facultad de<br>Ciencias                                            |               |            |
| Sale                                                                                | 1. Nombra                                   | miento e institución de trabajo (si fuera el caso, indicar depende | ncia o área)  |            |
| 0. Dutos personales                                                                 | Numma Editor Borrar Development             |                                                                    |               | 1          |
| 2. Grado                                                                            | Seleccionar                                 | Nombramiento                                                       | Institución   |            |
| 3. Antigüedad impartiendo la asignatura                                             |                                             |                                                                    |               |            |
| 4. Evaluación a la docencia en la asignatura y afines                               | · 1)                                        | Maestro de Tiermpo                                                 | 194           | 1          |
| 5. Citas completas de publicaciones que demuestren conocimiento<br>de la asignatura |                                             |                                                                    |               |            |
| 6. Cursos de actualización relacionados con la asignatura o con la<br>docencia      |                                             |                                                                    |               |            |
| 7. Participación colegiada                                                          |                                             |                                                                    |               |            |
| 8. Otras actividades profesionales relacionadas con la materia                      |                                             |                                                                    |               |            |
| 9. Curriculum resumido                                                              |                                             |                                                                    |               |            |
| Narvo                                                                               |                                             |                                                                    |               |            |
| Unidad de enseñanza                                                                 |                                             |                                                                    |               |            |
| Formato de curriculum resumido                                                      |                                             |                                                                    |               |            |
|                                                                                     |                                             |                                                                    |               |            |
| 📲 🗑 🗳 🤗 関 💽                                                                         | 🚾 🌖 📴 📴 💇 🦏 👛                               | Ps 🔁 🍱                                                             | • 8 × 🖬 🖗 🖷 🖗 | 05/10/2018 |

Se pueden capturar una, dos o más actividades y los registros se numerarán de manera automática

| 🛛 🌹 Facultad de Ciencias. UNAM, Mé: 🗙 📔 🎦 Recibidos - antonio calza                 | ada@cie: 🗙   Nueva pestaña 🛛 🗶       | 🗅 Nombramientos 🛛 🗙 🕂   |                                                     |               | - 8 ×                                |
|-------------------------------------------------------------------------------------|--------------------------------------|-------------------------|-----------------------------------------------------|---------------|--------------------------------------|
| ← → C ☆ @ https://biologia-ue.fciencias.unam.mx//                                   | formato/nombramiento.php             |                         |                                                     |               | 🖈 🖧 🛍 🕘 E                            |
| Universidad Nacional<br>Autónoma de México                                          | ÁREA DEL CONOCIMIENTO<br>DE BIOLOGÍA |                         | Facultad de<br>Ciencias                             |               |                                      |
| Salir                                                                               |                                      | 1. Nombramiento o insti | ución de trabalo (el fuera el caso, indicas denende | unde a fuma)  |                                      |
| 0. Datos personales                                                                 |                                      | 1. Homoraniento e usta  | ución de trabajo (si niera el caso, indicar depende | enca o area)  |                                      |
| 1. Nombramiento e institución de trabajo                                            | Nuevo   Editar    Borra              | r Deseleccionar         |                                                     |               |                                      |
| 2. Grado                                                                            | Seleccionar                          | Nombra                  | niento.                                             | Institución   |                                      |
| 3. Antigüedad impartiendo la asignatura                                             | 1)                                   | Naestro de              | lempo                                               | 19N           |                                      |
| 4. Evaluación a la docencia en la asignatura y afines                               | · 2)                                 | Juez                    |                                                     | TSJDF         |                                      |
| 5. Citas completas de publicaciones que demuestren conocimiento<br>de la asignatura |                                      |                         |                                                     |               |                                      |
| 6. Cursos de actualización relacionados con la asignatura o con la<br>discencia     |                                      |                         |                                                     |               |                                      |
| 7. Participación colegiada                                                          |                                      |                         |                                                     |               |                                      |
| 8. Otras actividades profesionales relacionadas con la materia                      |                                      |                         |                                                     |               |                                      |
| 9. Curriculum resumido                                                              |                                      |                         |                                                     |               |                                      |
| Neevo                                                                               |                                      |                         |                                                     |               |                                      |
| Unidad de enseñanza                                                                 |                                      |                         |                                                     |               |                                      |
| Formato de curriculum resumido                                                      |                                      |                         |                                                     |               |                                      |
|                                                                                     |                                      |                         |                                                     |               |                                      |
| 🛋 🚞 🕸 🖾 🤗 🖉 🧕                                                                       | 🗰 🔹 📴 😣 💁                            | 🞯 🧔 🖬 🚺                 |                                                     | - 8 × 🗆 🛛 🕫 🖬 | P* 18 12 10 05/26 p.m.<br>05/10/2018 |

Si se desea editar alguna actividad se seleccionara el botón que aparece junto a número asignado a la actividad y se oprimirá "Editar"

| 🌹 Facultad de Ciencias. UNAM, Mill 🗙 🛛 M. Recibidos - antonio.calzada@ciel 🗙        | Nueva pestaña 🗙 🎦 Nombramientos 🗙 🕂       |                                                      | - 0 ×                                    |
|-------------------------------------------------------------------------------------|-------------------------------------------|------------------------------------------------------|------------------------------------------|
| ← → C ☆ ( ■ https://biologia-ue.fciencias.unam.mx/formato/nom                       | ramiento.php                              |                                                      | 🖈 🖧 🖻 🛛 E                                |
| Universidad Nacional ÁREA<br>Autónoma de México                                     | del conocimiento Fa<br>de biología C      | cultad de 💱                                          |                                          |
| Salir                                                                               |                                           |                                                      |                                          |
| 0. Datos personales                                                                 | EDITAR: Nombramiento e institución de tra | abajo (si tuera el caso, indicar dependencia o area) |                                          |
| 1. Nombramiento e institución de trabajo                                            | Guardar Deshacer                          |                                                      |                                          |
| 2. Grado                                                                            | *Nombramiento                             | *Institución                                         |                                          |
| 3. Antigüedad impartiendo la asignatura                                             | Canacitation                              | TSIDE                                                | -                                        |
| 4. Evaluación a la docencia en la asignatura y afines                               |                                           |                                                      |                                          |
| 5. Citas completas de publicaciones que demuestren conocimiento<br>de la asignatura | * Valores requeridos                      |                                                      | -                                        |
| 6. Cursos de actualización relacionados con la asignatura o con la<br>docencia      |                                           |                                                      | _                                        |
| 7. Participación colegiada                                                          |                                           |                                                      |                                          |
| 8. Otras actividades profesionales relacionadas con la materia                      |                                           |                                                      |                                          |
| 9. Curriculum resumido                                                              |                                           |                                                      |                                          |
| Name                                                                                |                                           |                                                      |                                          |
| Unidad de enseñanza                                                                 |                                           |                                                      |                                          |
| Formato de curriculum resumido                                                      |                                           |                                                      |                                          |
|                                                                                     |                                           |                                                      |                                          |
| = 🚔 🛠 🖾 🤗 🖾 🐨                                                                       | s 📴 😳 🕼 🥥 🦉 🖬                             | - 8 - 2 0 4                                          | 10 10 10 10 10 10 10 10 10 10 10 10 10 1 |

Después de ingresar la información correcta se oprimirá "Guardar" y la información se corregirá en la base de datos.

| 😗 Facultad de Ciencias. UNAM, Mé 🗙 🛛 M. Recibidos - antonio.c                                                                     | calzada@cie: 🗙   Nueva pestaña 🛛 🗙   | Nombramientos X   | (+)                                                            |               | - 6 ×                |
|----------------------------------------------------------------------------------------------------|--------------------------------------|-------------------|----------------------------------------------------------------|---------------|----------------------|
| ← → C ☆ @ https://biologia-ue.fciencias.unam.m                                                                                    | mx/formato/nombramiento.php          |                   |                                                                |               | ☆ 2 <u>6</u> 🖄 1 🕖 E |
| Universidad Nacional<br>Autónoma de México                                                                                        | ÁREA DEL CONOCIMIENTO<br>DE BIOLOGÍA |                   | Facultad de<br>Ciencias                                        |               |                      |
| Salir                                                                                                    |                                      | 1. Nombramient    | to e institución de trabaio (si fuera el caso, indicar depende | ncia o área)  |                      |
| 0. Datos personales                                                                                                    |                                      | 1 Honorumen       | o e anecoción de cabago (n nació el cano) maicar dependo       |               |                      |
| 1. Nombramiento e institución de trabajo                                                                                          | Nuevo Editar Bon                     | rar Deseleccionar |                                                                |               |                      |
| 2. Grado                                                                                                    | Seleccionar                          |                   | Nombramiento.                                                  | Institucion   |                      |
| 3. Antigüedad impartiendo la asignatura                                                                                           | <ul> <li>1)</li> </ul>               | V                 | taestro de Tiermpo                                             | IPN           |                      |
| <ol> <li>Evaluación a la docencia en la asignatura y annes</li> <li>Cha secolater de colorada en la asignatura y annes</li> </ol> | © 2)                                 | c                 | apacitador                                                     | TSJDF         |                      |
| de la asignatura                                                                                                    |                                      |                   |                                                                |               |                      |
| 6. Cursos de actualización relacionados con la asignatura o con la<br>decencia                                                    |                                      |                   |                                                                |               |                      |
| 7. Participación colegiada                                                                                                    |                                      |                   |                                                                |               |                      |
| 8. Otras actividades profesionales relacionadas con la materia                                                                    |                                      |                   |                                                                |               |                      |
| 9. Curriculum resumido                                                                                                    |                                      |                   |                                                                |               |                      |
| Narro                                                                                                    |                                      |                   |                                                                |               |                      |
| Unidad de enseñanza                                                                                                    |                                      |                   |                                                                |               |                      |
| Formato de curriculum resumido                                                                                                    |                                      |                   |                                                                |               |                      |
|                                                                                                    |                                      |                   |                                                                |               |                      |
|                                                                                                    |                                      |                   |                                                                |               |                      |
|                                                                                                    |                                      |                   |                                                                |               |                      |
|                                                                                                    |                                      |                   |                                                                |               |                      |
|                                                                                                    |                                      |                   |                                                                |               |                      |
|                                                                                                    |                                      |                   |                                                                |               |                      |
|                                                                                                    |                                      |                   |                                                                |               |                      |
|                                                                                                    |                                      |                   |                                                                |               |                      |
|                                                                                                    |                                      |                   |                                                                |               |                      |
|                                                                                                    |                                      |                   |                                                                |               |                      |
|                                                                                                    |                                      |                   |                                                                |               |                      |
|                                                                                                    |                                      |                   |                                                                |               |                      |
|                                                                                                    |                                      |                   |                                                                |               |                      |
|                                                                                                    |                                      |                   |                                                                |               |                      |
| 🛋 🚞 😵 🖾 🤗 🖉                                                                                                    | 🔉 😬 🚯 📴 😣 🔯                          | 🚳 🦛 🖬 🖪           | 1 Fz 🔤                                                         | - 8 4 🗆 🖬 👳 🛙 | P* #8 🖟 🔹 05/26 p.m. |

Para borrar una actividad se seleccionará el botón de radio junto al número asignado a la actividad se oprimirá "Borrar" y ésta se borrará inmediatamente.

2. Al terminar de ingresar la información solicitada en los numerales uno al ocho, en el numeral nueve se presenta el resumen de toda la información capturada.

| Image: Control                                                                                                    | 💓 Facultad de Ciencias. UNAM, Mil. 🗙 📔 🎦 Recibidos - antonio                                         | catzada@cie: 🛪   Noeva pestaña 🛛 🗙 🖸 Datos Generales 🗙 +                                                                                                    | - 6 🔤                                                                                                  |  |
|----------------------------------------------------------------------------------------------------|----------------------------------------------------------------------------------------------------|----------------------------------------------------------------------------------------------------|----------------------------------------------------------------------------------------------------|--|
| Windstanding       Balancase         Provide Standing       Standancase         Provide Standing       Standancase                                                                                                    | ← → C ☆ 🏦 https://biologia-ue.fciencias.unam                                                         | mx/formato/curriculum.php                                                                                                    | 🖈 🕮 🛛 🕘 🗄                                                                                              |  |
| So Agency (See Sec Sec Sec Sec Sec Sec Sec Sec Sec                                                                                                    | Universidad Nacional<br>Autónoma de México                                                           | ÁREA DEL CONOCIMIENTO Facultad de<br>DE BIOLOGÍA Ciencias                                                                                                    |                                                                                                    |  |
|                                                                                                    | Salir                                                                                                |                                                                                                    |                                                                                                    |  |
|                                                                                                    | 0. Datos personales                                                                                  | Registrar y Descargar                                                                                                    |                                                                                                    |  |
| 2 Odd Appled Fundamental Appled State State Stat | 1. Nombramiento e institución de trabajo                                                             | CURRICULUM RESUMIDO                                                                                                    |                                                                                                    |  |
| 3. A refuencie fair formation is supported and support of the support of the sup  | 2. Grado                                                                                             | José Antonio Calzada Villafuerte                                                                                                    |                                                                                                    |  |
| 4 Classical is detected and and particular discussions of an example of a detections of an example of a detection of a detection of a detect                                | 3. Antigüedad impartiendo la asignatura                                                              | Asignaturas solicitadas:                                                                                                    |                                                                                                    |  |
| A. Canadara     Anotal     Anotal     Anot                                                                                                    | <ol> <li>Evaluación a la docencia en la asignatura y afines</li> </ol>                               | Análisis Socioambiental y Gestión de Recursos Naturales<br>Anatomia Animal                                                                                                    |                                                                                                    |  |
| A construction of a standardian of a standardian of a sta                  | <ol> <li>Otas completas de publicaciones que demuestren conocimiento<br/>de la asignatura</li> </ol> | Anatomia Vegetal<br>Antibio v Segulin                                                                                                    | Telefono: 5555555                                                                                      |  |
| Books     Class Class                            | 6. Ourses de actualización relacionados con la asimatura o con la                                    | Arbono y Neplana<br>Arbono Jura Urbana                                                                                                    |                                                                                                    |  |
| Internet induction of the later induction of the later inductin of the later induction of the later induction of the lat                  | docencia                                                                                             | CURP: CABA611030HDFn08 Correo Electrónico: calzada.antonio@prodigy.net.mx                                                                                                    | Fecha: 2018-10-08                                                                                      |  |
| 0 Construction       0. Indexeduate productions of partial Data       0. Indexeduate productions of partial Data       0. Indexeduate productions of partial Data         0 Construction       0. SectionAble productionAble productinAble productionAble productinAble productio                                                                                              | 7. Participación colegiada                                                                           | RUBRO                                                                                                    | (comprehable)                                                                                          |  |
| & Conclusion consist       2       2       2       2       2       2       2       2       2       2       2       2       2       2       2       2       2       2       2       2       2       2       2       2       2       2       2       2       2       2       2       2       2       2       2       2       2       2       2       2       2       2       2       2       2       2       2       2       2       2       2       2       2       2       2       2       2       2       2       2       2       2       2       2       2       2       2       2       2       2       2       2       2       2       2       2       2       2       2       2       2       2       2       2       2       2       2       2       2       2       2       2       2       2       2       2       2       2       2       2       2       2       2       2       2       2       2       2       2       2       2       2       2       2       2       2       2                                                                                                    | 8. Otras actividades profesionales relacionadas con la materia                                       | 1. Nombramiento e institución de trabajo (si fuera el caso, indicar dependencia o área)                                                                                                    | 1). Maestro de Tiermpo, IPN                                                                            |  |
| Image: Image:                         | 9. Curriculum resumido                                                                               | <ol> <li>Grado, último titulo obtenido y especialidad en que trabaja</li> </ol>                                                                                                    | 1). Maestro en Ciencias II, Informática                                                                |  |
| Unidad de consultaria         4. Evaluadoria la seguitaria ( pelan) e line últimos con años         1. Binatálitimo, 2000-1, 4.30.           Yormaño de currixultaria recumente         A. Evaluadoria ( pelan) e line últimos con años         1. Binatálitimo, 2000-1, 4.30.           S. Cara combitaria de palacitaciones an entransitivo curricurente de la asputaria e line últimos con años, en oria asputaria e line últimos con años, en oria asputaria e line últimos con años, en oria asputaria e line últimos con años.         1. Binatálitimo, 2000-1, 4.30.           O. Cara combitaria de palacitaciones an entransitivo curricularia de la discus con años, endora riscultaria de la discus con años.         1. Binatálitimo, 2000-1, 4.30.           O. Cara combitaria de palacitaciones an entransitivo curricularia de la discus con años.         1. Binatálitimo, 2000-1, 4.30.           O. Seconderidad de conscientaria         1. Binatálitimo, 2000-1, 4.30.         1. Binatálitimo, 2000-1, 4.30.           O. Seconderidad de conscientaria         1. Binatálitimo, 2000-1, 4.30.         1. Binatálitimo, 2000-1, 4.30.           O. Seconderidad de conscientaria         1. Binatálitimo, 2000-1, 4.30.         1. Binatálitimo, 2000-1, 4.30.           O. Seconderidad de conscientaria         1. Binatálitimo, 2000-1, 4.30.         1. Distributoria de la distributoria de la distributo                                                                                                    | Huevo                                                                                                | <ol> <li>Antigüedad en los últimos 10 años número de semestres impartiendo la asignatura (y afines).</li> <li>Si es el caso, indicar los semestres por cada una de ellas</li> </ol>                                                                                                    | 1). Bioestadistica, 2017-1 γ 2018-2                                                                    |  |
| Xemula de curricolam recuesión         3. Cas complias de palacisore se de manufactore máciones de la appartar a la últimos con adjustar a la últimos con adjustar a la últimos do adjustar a la últimos con adjustara adjus                                 | Unidad de enseñanza                                                                                  | <ol> <li>Evaluación a la docencia en la asignatura (y afines) en los últimos cinco años<br/>(dar el valor promedio global por cada semestre y, si es el caso, por cada asignatura)</li> </ol>                                                                                                    | 1). Biostadistica, 2017-1, 4.5                                                                         |  |
| A. Corse de Statuscion Haisopatura e on la docence (anatoria e Ingattoria) en los últimos doce años, eñora fecta, quále la mpattó y horas.     11. Marza 2016, Docencu44AIAMA, Intersenstral     -Corse de 2 famos e 2 famos e 2 famos e 1 do corse años     7. Principación clegaja de las el mántes corce años     7. Principación clegaja de las el mántes corce años     7. Principación clegaja de las el mántes corce años     7. Principación clegaja de las el mántes corce años     7. Principación clegaja de las el mántes corce años     7. Principación clegaja de las el mántes corce años     7. Principación clegaja de las el mántes corce años     7. Principación clegaja de las ellenses corce años     7. Principación clegaja de las ellenses corce años     7. Principación clegaja de las ellenses corce años     7. Principación clegaja de las ellenses el principacións de las balancedos e restatón de cuame departamental y/o munual de prácticas.     7. Do as chickedes e general more el principacións de las delmas corce años     7. O se achickedes e portamentarios el principacións de las delmas corce años     7. O se achickedes e portamentaria en los dimes once años     7. Desence con estitocorce personnentarias y no golernamentales.     7. Balacia indipendad y actividades relacidade                                                                                                    | Formato de curriculum resumido                                                                       | <ol> <li>Citas completas de publicaciones que demuestren conocimiento de la asignatura en los últimos cinco años, en orden cronológico ascendente.</li> <li>-Se entiende por publicaciones: artículos indizados, notas, ensayos, libros científicos o de texto, capitulos de libros, manuales de prácticas, así como ensayos o trabajos de difusión</li> </ol>                                                                                                    | 1). Artículo, Pruebas en el Campo, Reviusta Científica                                                 |  |
| 2. Participadio e las alterias de las alterias de las alt      |                                                                                                    | 6. Cursos de actualización relacionados con la asignatura o con la docencia (asistencia o impartición) en los últimos cinco allos, indicar fecha, quién lo impartió y horas.<br>Optimudo y especialidad<br>- Curso de 20 horas o más                                                                                                    | 1). Marzo 2018, DocenciaAPAUNAM, Intersemestral                                                        |  |
| Core activitation relationation relationation con la materia and los demas once años     (), el generalment en los demas once años     (), al demas de Navezas, UNAH     (), el generalment en los demas de materiales,     (), al demas de los demas de materiales,     (), al demas de los demas de materiales,     (), al demas de materiales y los generalmentales,     (), al demas de materiales,     (), al demas de materiales,     (), al demas       |                                                                                                    | <ol> <li>Parópsolio colegida en los titomos conce años<br/>Anterioras e mensiones</li> <li>Trabajo azadémicos: revenión e o corrección del lumanios, contribución a la bibliografia, elaboración o revenión de examen departamental y/o manual de prácticas.<br/>Otros astrividades: esparare mensios o palícas, partoregación via electrivinca</li> </ol>                                                                                                    | 1). Comité de Seguridad, Facultad de Ciencias2017-2019, Secriatario                                    |  |
|                                                                                                    |                                                                                                    | 8. Otras actividades profesionaias relacionadas con la materia en los últimos cinco años<br>(p. ej, experiencia en instituciones pubernamentales) y on gubernamentales).<br>Indicar antipueded valitadades malitadas                                                                                                    | 1). 2018, Analista de Muestras, UNAM                                                                   |  |
|                                                                                                    |                                                                                                    | 2. Petropolec downe<br>Tradju zadawie obrała okrać downe, carotkowich a lu belogadi, ektoracke o revisite de exame departamenta y/o manual de práctcas.<br>Chr. a chroteke: organiza miejos partopoleci na downe downe<br>Chr. a chroteke: organiza miejos con la matrix e mi o video downe<br>Chr. a chroteke: organiza miejos con la matrix e mi o video downe<br>Chr. a chroteke: organiza miejos con la matrix e mi o video downe<br>Chr. a chroteke: organiza miejos con la matrix e mi o video downe<br>Chr. a chroteke: organiza miejos con la matrix e mi o video downe<br>Chr. a chroteke: organiza miejos con la matrix e mi o video downe<br>Chr. a chroteke: organiza miejos con la matrix e mi o video downe<br>Chr. a chroteke: organiza miejos con la chr. a chr. a chr. a chr. a chr. a chr. a chr.<br>b chr. a chr. a chr. a chr. a chr. a chr. a chr. a chr. a chr. a chr.<br>b chr. a chr. a chr. a chr. a chr. a chr. a chr. a chr. a chr.<br>b chr. a chr. a chr. a chr. a chr. a chr. a chr. a chr. a chr.<br>b chr. a chr. a chr. a chr. a chr. a chr. a chr. a chr. a chr.<br>b chr. a chr. a chr. a chr. a chr. a chr. a chr.<br>b chr. a chr. a chr. a chr. a chr. a chr. a chr.<br>b chr. a chr. a chr. a chr. a chr.<br>b chr.<br>b ch | 1). Centel de Seguritad, Facultat de Cencuciól IP-2019, Sechtano     1. 2019, Acultat de Meetras, UNAM |  |

Si estamos de acuerdo con ella, oprimiremos el botón "Registrar y Descargar"

Hasta ese momento la información sólo es visible al usuario, se creará un archivo "pdf" foliado con un número de registro que será la constancia de haber cumplido con la actualización de los datos.

| Universidad Nacional<br>Autónoma de México                                                                                                 | AREA DEL CONOCIMIENTO Facultad de DE BIOLOGÍA Ciencias                                                                                                    |                                                                    |
|----------------------------------------------------------------------------------------------------|----------------------------------------------------------------------------------------------------|--------------------------------------------------------------------|
| Salir                                                                                                    | Registrary Descenter                                                                                                    |                                                                    |
| Lutos personales     Nombramiento e institución de trabaio                                                                                 | CURRICULUM RESUMIDO                                                                                                    |                                                                    |
| 2. Grado                                                                                                    |                                                                                                    |                                                                    |
| I. Antigüedad impartiendo la asignatura                                                                                                    | Jose Antonio Caizada Villaruerte                                                                                                    |                                                                    |
| L Evaluación a la docencia en la asignatura y afines<br>L Citas completas de publicaciones que demuestren conocimiento<br>le la asignatura | Anilos Sociantelental y Gestón de Recursos Naturales<br>Automica Aenor<br>Automica Aenor                                                                                                    | Teléfono: 5555555                                                  |
| <ol> <li>Cursos de actualización relacionados con la asignatura o con la<br/>docencia</li> </ol>                                           | CURP: CABA611030HDFin08 Correo Electrónico: calzada.antonio@prodigy.net.mx                                                                                                    | Fecha: 2018-10-08                                                  |
| 7. Participación colegiada                                                                                                    | RUBRO                                                                                                    | INFORMACIÓN<br>(comunitable)                                       |
| 8. Otras actividades profesionales relacionadas con la materia                                                                             | 1. Nombramiento e institución de trabajo (si fuera el caso, indicar dependencia o área)                                                                                                    | 1). Maestro de Tiermpo, IPN                                        |
| . Curriculum resumido                                                                                                    | 2. Grado, último thulo obtenido y especialidad en que trabaja                                                                                                    | 1). Maestro en Ciencias II, Informática                            |
| Names                                                                                                    | <ol> <li>Antipijedad en los últimos 50 años número de semestres impartiendo la asignatura (y afines).</li> <li>Si es el caso, indicar los semestres por cada una de ellas</li> </ol>                                                                                                    | 1). Bioestadistica, 2017-1 y 2018-2                                |
| Unidad de enseñanza                                                                                                    | <ol> <li>Evaluación a la docuncia en la asignatura (y afines) en los últimos cinco años<br/>(dar el valor promedio global por cada semestre γ, si es el caso, por cada asignatura)</li> </ol>                                                                                                    | 1). Biostadística, 2017-1, 4.5                                     |
| Formato de curriculum resumido                                                                                                    | <ol> <li>Citas completas de publicaciones que demuestren conocimiento de la asignatura en los últimos cinco años, en orden cronológico ascendente.</li> <li>-Se entiende por publicaciones: artículos induzidos, notas, ensayos, libros científicos o de texto, capitulos de libros, manuales de prácticas, así como ensayos o trabajos de difusión</li> </ol> | 1). Artículo, Pruebas en el Campo, Reviusta Científica             |
|                                                                                                    | 6. Cursos de actualización relacionados con la asignatura o con la docencia (asistencia o impartición) en los últimos cinco años, indicar fecha, quién lo impartió y horas.<br>Opionado (y) especialidad<br>- Cursos da 20 Janse a más                                                                                                    | 1). Marzo 2018, DocenciaAPAUNAM, Intersemestral                    |
|                                                                                                    | <ol> <li>Protropación calegiada en los talimas conce años<br/>Anteritoras a remoinen<br/>Trabajo académicos revisión e corrección del temario, contribución a la bibliografía, elaboración o revisión de examen departamental y/o manual de prácticas.<br/>Otras actividades compartes mayoros polícias, participación via electritorica</li> </ol>            | 1). Comité de Seguridad, Facultad de Ciencias2017-2019, Secretario |
|                                                                                                    | 8. Otosa actividades profesionales relacionades con la materia en los últimos cinco años<br>(o. e), experiencia en instituciones pubernamentales) y no gubernamentales).<br>Indicar antiguidad y actividades mataladas                                                                                                    | 1). 2018, Analista de Muestras, UNAM                               |
|                                                                                                    |                                                                                                    |                                                                    |
|                                                                                                    |                                                                                                    |                                                                    |

El "pdf" es como el siguiente:

| 🕅 Facultad de Ciencias. UNAM, Mili 🛪 📔 M Recibidos - antonio.calzada@ciri 🛪 📔 Nueva pestaña                         | 🗙 📔 Datos Generales                                                                                                    | × 🖸 files_2019-2_Calzada_Villafu                             | erte_l × +                |             | - 8 ×                                |
|----------------------------------------------------------------------------------------------------|----------------------------------------------------------------------------------------------------|--------------------------------------------------------------|---------------------------|-------------|--------------------------------------|
| $\leftrightarrow$ $\rightarrow$ C $\triangle$ () file:///C:/Users/Antonio/Downloads/files_2019-2_Calzada_Villafuert | te_José_Antonio.pdf                                                                                                    |                                                              |                           |             | ☆ 4 @ 0 :                            |
|                                                                                                    | CURRICULUM RESUMIDO                                                                                                    |                                                              |                           |             | ^                                    |
|                                                                                                    | José Antonio Calzada Villafuerte                                                                                                    |                                                              | 1                         |             |                                      |
|                                                                                                    | Asignaturas solicitadas:<br>Análisis Socioambiental y Gestión de Recursos Naturales<br>Anatomia Arinimal<br>Anatomia Vegetal<br>Anfibios y Reptiles<br>Arboricultura Urbana                                                                                                    |                                                              | CURP:<br>CABA611030HDFn08 |             |                                      |
|                                                                                                    | Teléfono: 5555555                                                                                                    | Correo Electrónico:<br>calzada.antonio@prodigy.net.mx        | Fecha: 2018-10-08         |             |                                      |
|                                                                                                    | RUBRO                                                                                                    | INFORMACI<br>(comprobable)                                   | ÓN                        |             |                                      |
|                                                                                                    | 1. Nombramiento e institución de trabajo (si fuera el<br>caso, indicar dependencia o área)                                                                                                    | 1). Maestro de Tiermpo, IPN                                  |                           |             |                                      |
|                                                                                                    | 2. Grado<br>Último título obtenido y especialidad en que trabaja                                                                                                    | 1). Maestro en Ciencias II, Informática                      |                           |             |                                      |
|                                                                                                    | <ol> <li>Antigüedad en los últimos 10 años número de<br/>semestres impartiendo la asignatura (y afines).</li> <li>Si es el caso, indicar los semestres por cada una de ellas</li> </ol>                                                                                                    | 1). Bioestadistica, 2017-1 y 2018-2                          |                           |             |                                      |
|                                                                                                    | <ol> <li>Evaluación a la docencia en la asignatura (y afines) en<br/>los útimos cinco años<br/>(dar el valor promedio global por cada semestre y, si es<br/>el caso, por cada asignatura)</li> </ol>                                                                                                    | 1). Biostadistica, 2017-1, 4.5                               |                           |             |                                      |
|                                                                                                    | 5. Citas completas de publicaciones que demuestren<br>conocimiento de la asignatura en los áltimos cinco<br>aliso, en orden conológico asacendente.<br>«Se entiende por publicaciones: artículos indizados,<br>notas, ensayos, lhoriso científicos de texto, capitulos de<br>libros, manuales de prácticas, así como ensayos o<br>trabajos de difusión | 1). Artículo, Pruebas en el Campo, Reviusta C                | Científica                |             |                                      |
|                                                                                                    | <ol> <li>Cursos de actualización relacionados con la asignatura<br/>o con la docencia (asistencia o impartición) en los<br/>últimos cineo años, indicar fecha, quién lo impartió y<br/>horas.</li> <li>-Diplomado yio especialidad<br/>«Lurso de 20 horas o más</li> </ol>                                                                             | 1). Marzo 2018, DocenciaAPAUNAM, Inters                      | iemestral                 |             |                                      |
|                                                                                                    | <ol> <li>Participación colegiada en los últimos cinco años<br/>Asistencia a reuniones<br/>Italajo acadêmicos revisión o corrección del temario,<br/>contribución a la bibliografía, daboración o revisión de<br/>euarene departamental y or manaí de prácticas.<br/>Otras actividades: orgatecteónica</li> </ol>                                       | <ol> <li>Comité de Seguridad, Facultad de Ciencia</li> </ol> | s2017-2019, Secrtetario   |             |                                      |
|                                                                                                    | <ol> <li>Otras actividades profesionales relacionadas con la<br/>materia en los últimos cinco años<br/>(p. cj. experiencia en instituciones gubernamentales y<br/>no gubernamentales).<br/>Indicar antigüedad y actividades realizadas</li> </ol>                                                                                                    | 1). 2018, Analista de Muestras, UNAM                         |                           |             |                                      |
|                                                                                                    |                                                                                                    |                                                              |                           |             |                                      |
| = 🚔 🕈 🖄 🥝 🖉 🥥 🖤 😝 🖻                                                                                                 | - 📴 🕂 🥼 🖻                                                                                                    |                                                              |                           | - * 🦓 🖬 🖗 🕫 | P™ †∰ %⊒ €0 05:36 p.m.<br>08/10/2018 |

Al obtener el "pdf" el registro se ha concluido.

Por Cualquier duda o comentario, favor de enviar un correo a: <u>antonio.calzada@ciencias.unam.mx</u> y lo atenderé lo más rápido posible.